# CADASTRAMENTO DOS ESTUDANTES

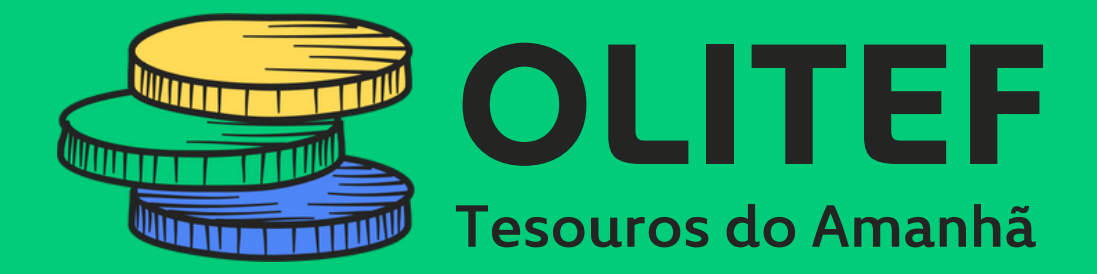

Olimpíada do Tesouro Direto de Educação Financeira

## Maior Olimpíada de Educação Financeira do Brasil!

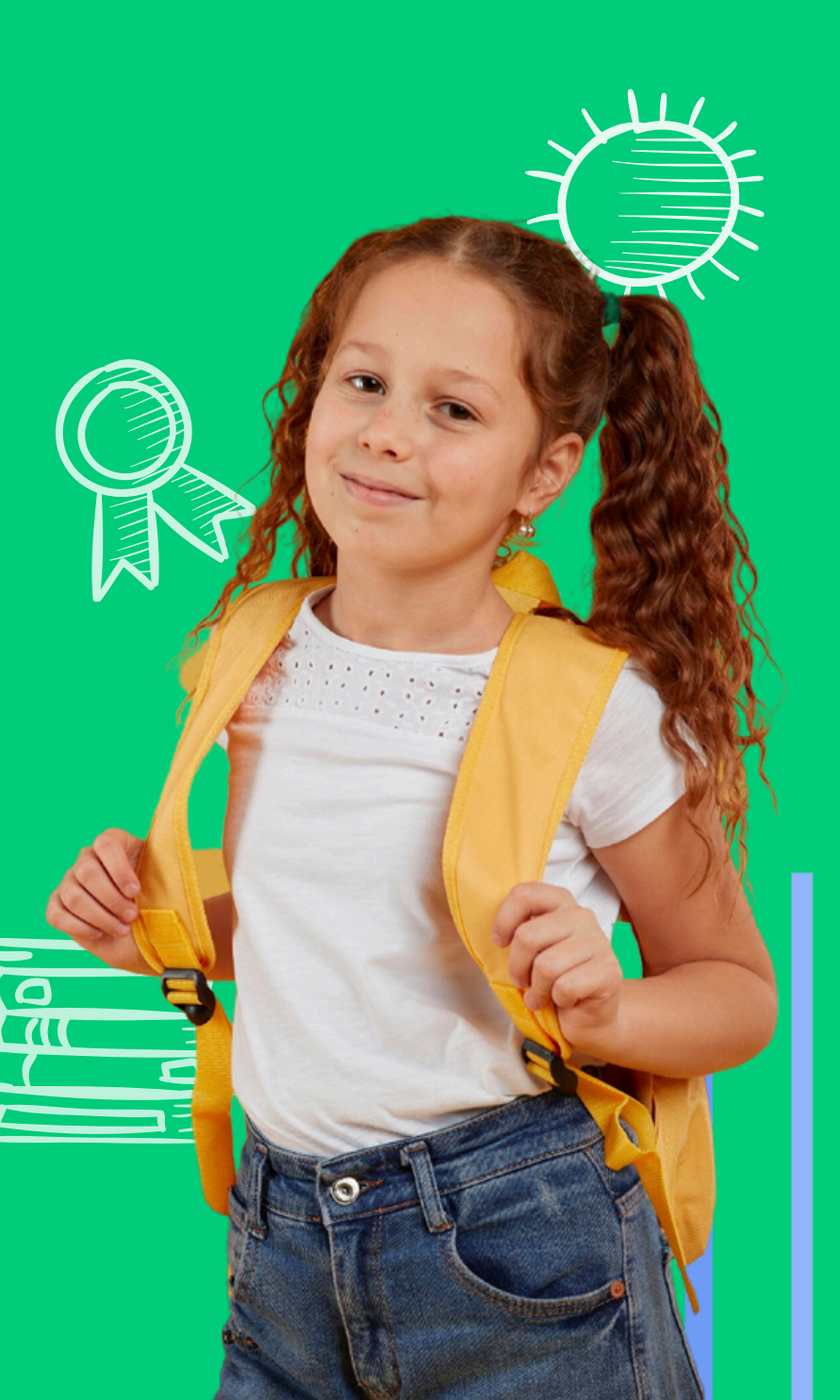

## Chegou a hora de cadastrar os estudantes na maior

## Olimpíada de Educação Financeira do Brasil!

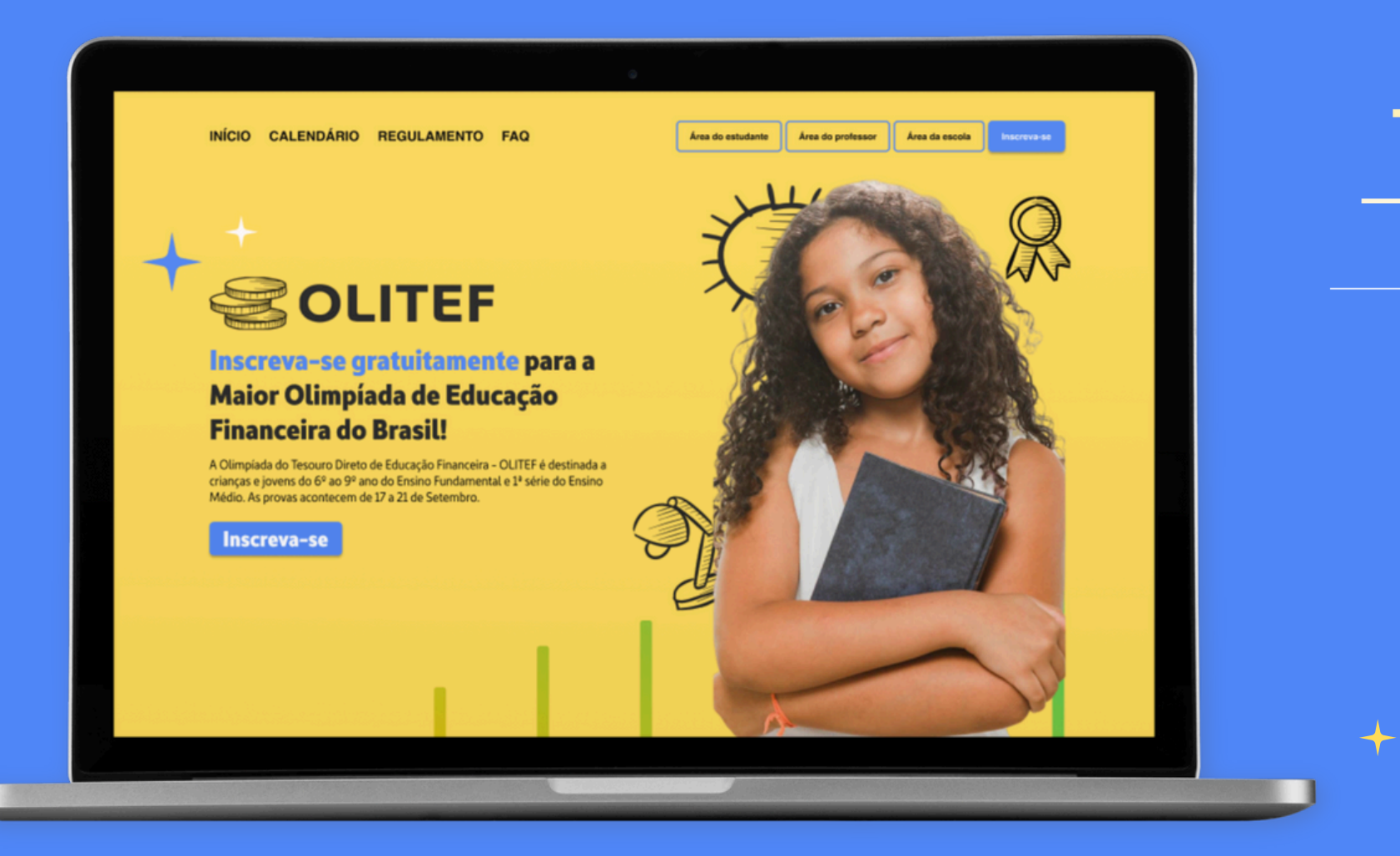

Para cadastrá-los é bem fácil. Primeiro, acesse o site da OLITEF <<u>https://olitef.com.br</u>>

Em seguida, clique no canto superior direito, em Área para Escolas. Area da escola Area da escola Area da escola Area da escola Area da escola Area da escola Area da escola Area da escola Area da escola Area da escola Area da escola Area da escola Area da escola

A Olimpíada do Tesouro Direto de Educação Financeira – OLITEF é destinada a crianças e jovens do 6º ao 9º ano do Ensino Fundamental e 1º ano do Ensino Médio. As provas acontecem de 17 a 21 de setembro de 2024.

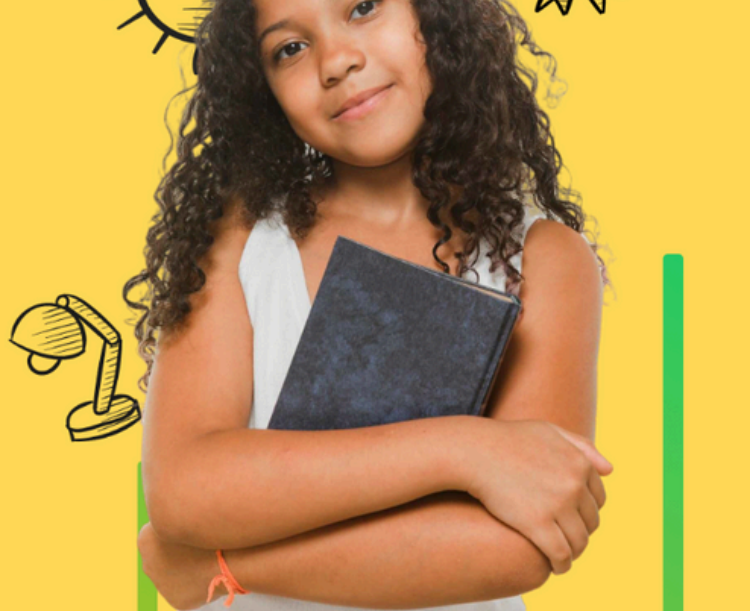

Inscreva-se

Você será redirecionado para a plataforma da UpMat Educacional (responsável pela realização da OLITEF). Insira o e-mail e senha enviados para você.

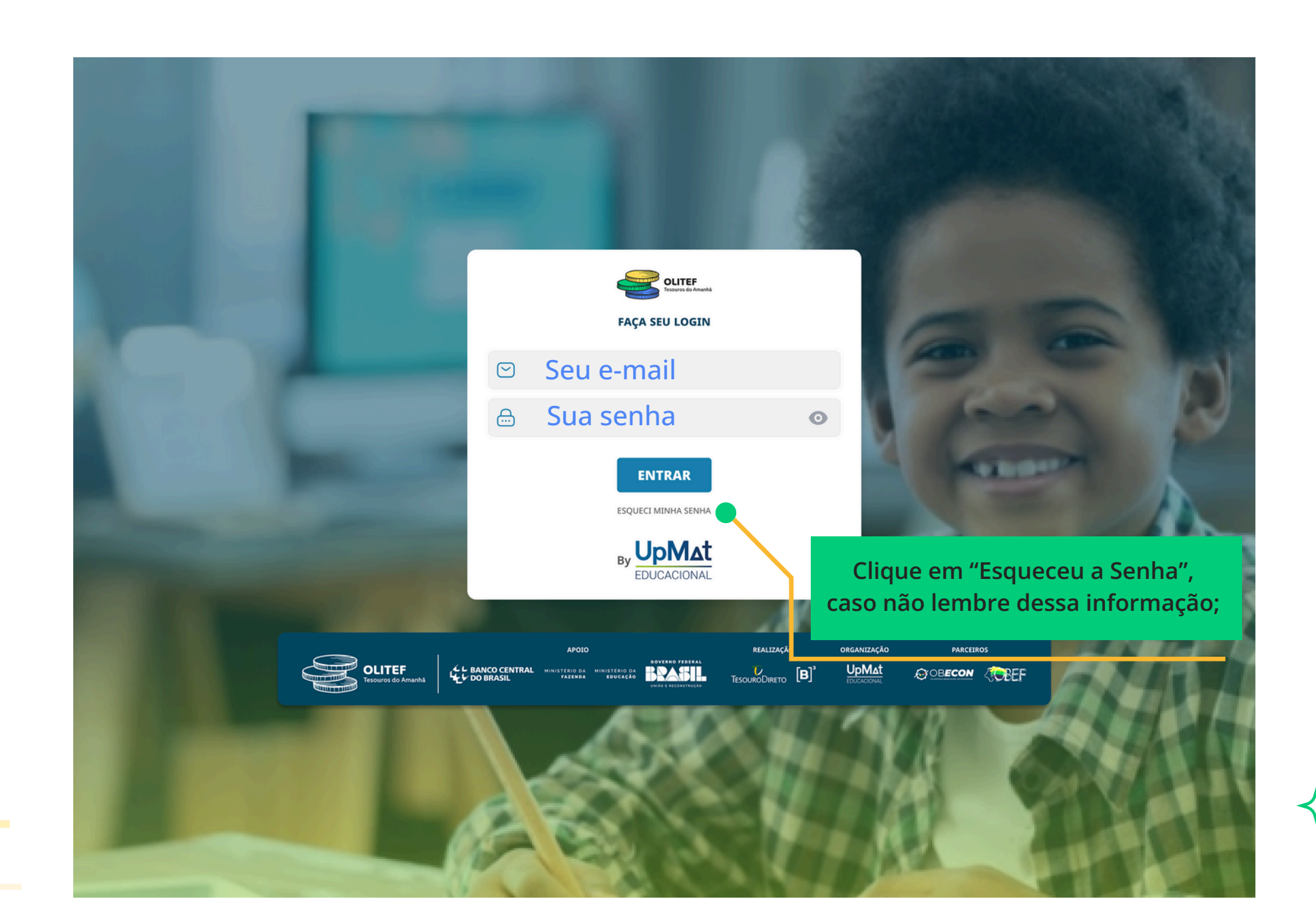

#### Na home da página da UpMat, clique em (1) OLITEF e em seguida em (2) "Cadastro Estudantes"!

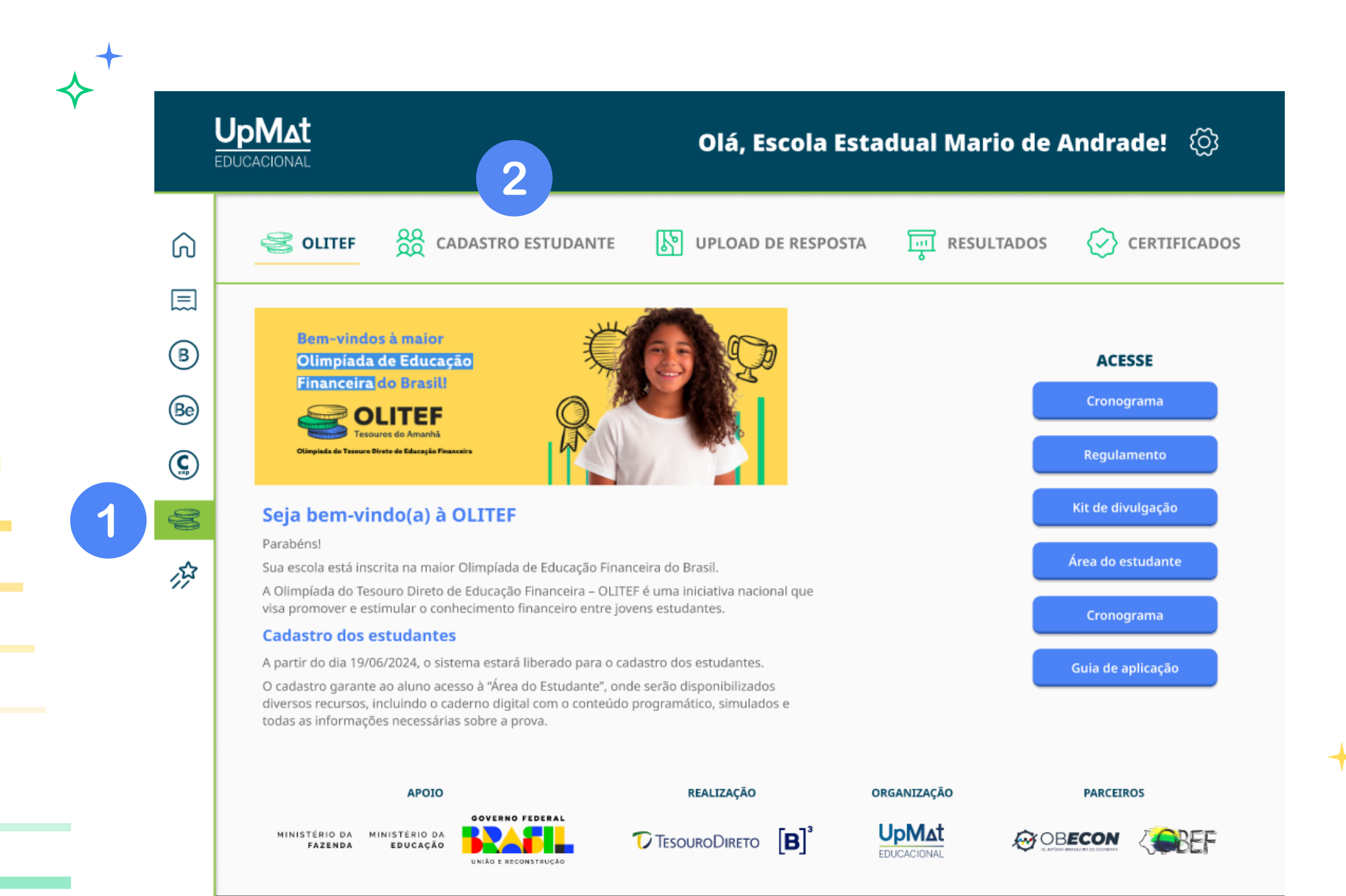

Em "Cadastro Estudante", você pode cadastrar de duas formas.

#### **Primeira forma:**

1. Baixe a planilha modelo e preencha os dados dos estudantes.

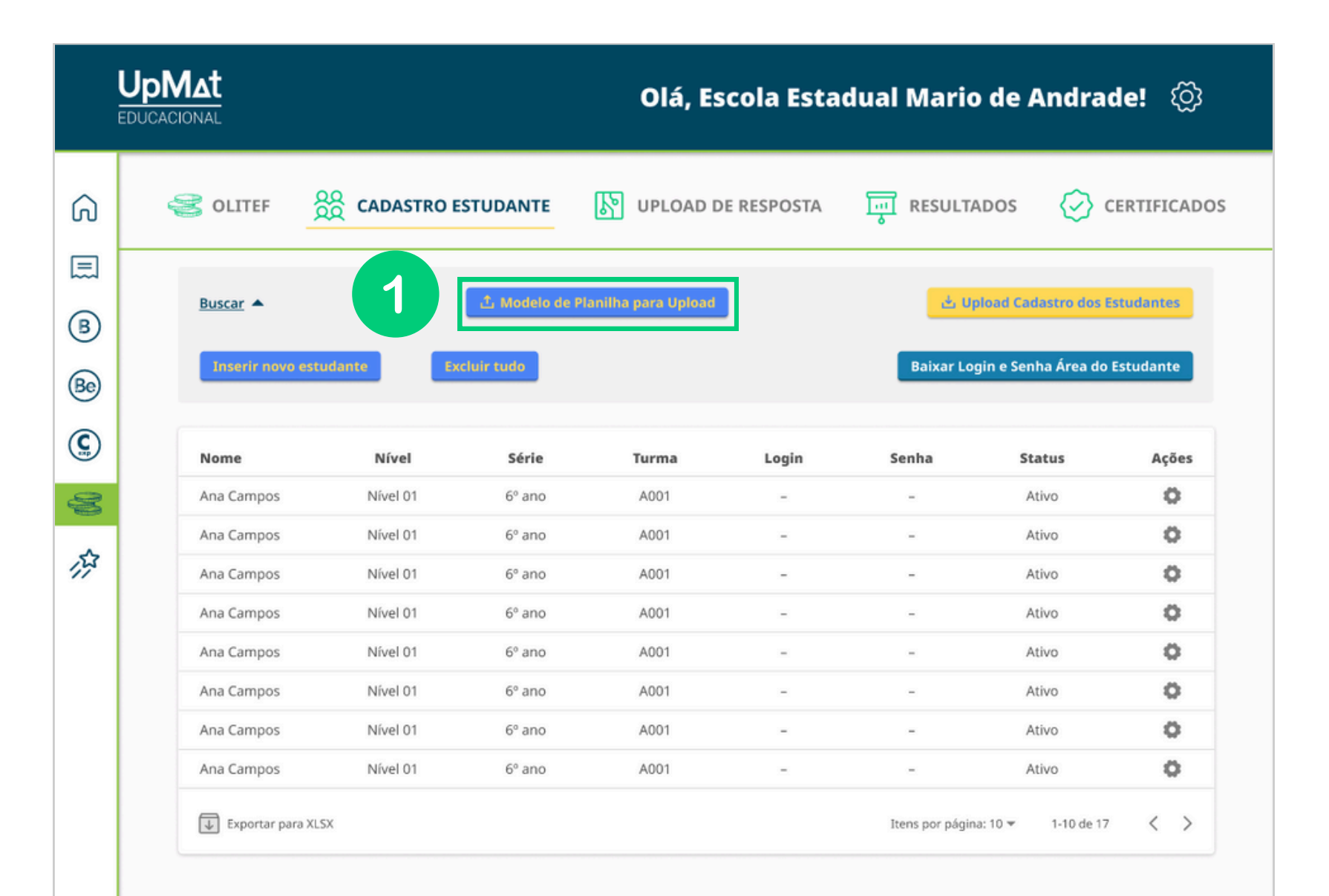

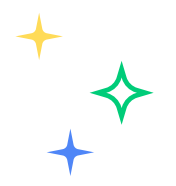

2. Após baixar a planilha, preencha os dados, conforme exemplo a seguir:

|    | А                          | В                                        | С      | D     | E | F |
|----|----------------------------|------------------------------------------|--------|-------|---|---|
| 1  | Nome completo do estudante | Nível de Prova                           | Série  | Turma |   |   |
| 2  | Maria da Silva             | Nível 1                                  | 7º ano | Α     |   |   |
| 3  | João da Silva              | Nível 2                                  | 9º ano | В     |   |   |
| 4  |                            |                                          |        |       |   |   |
| 5  |                            |                                          |        |       |   |   |
| 6  |                            |                                          | 2      |       |   |   |
| 7  |                            |                                          |        |       |   |   |
| 8  |                            | Registre o nome completo, o nível de     |        |       |   |   |
| 9  |                            | prova, série e turma de cada estudantes! |        |       |   |   |
| 10 |                            |                                          |        |       |   |   |
| 11 |                            |                                          |        |       |   |   |

\*Lembre-se que conforme o Regulamento há 3 níveis de prova

Nível 1 – alunos do 6° e 7° anos do Ensino Fundamental Anos Finais. Nível 2 – alunos do 8° e 9° anos do Ensino Fundamental Anos Finais. Nível 3 – alunos do 1° ano do Ensino Médio. 3. Salve a planilha e em seguida clique em "**Upload Cadastro dos Estudantes**", para realizar o upload da planilha.

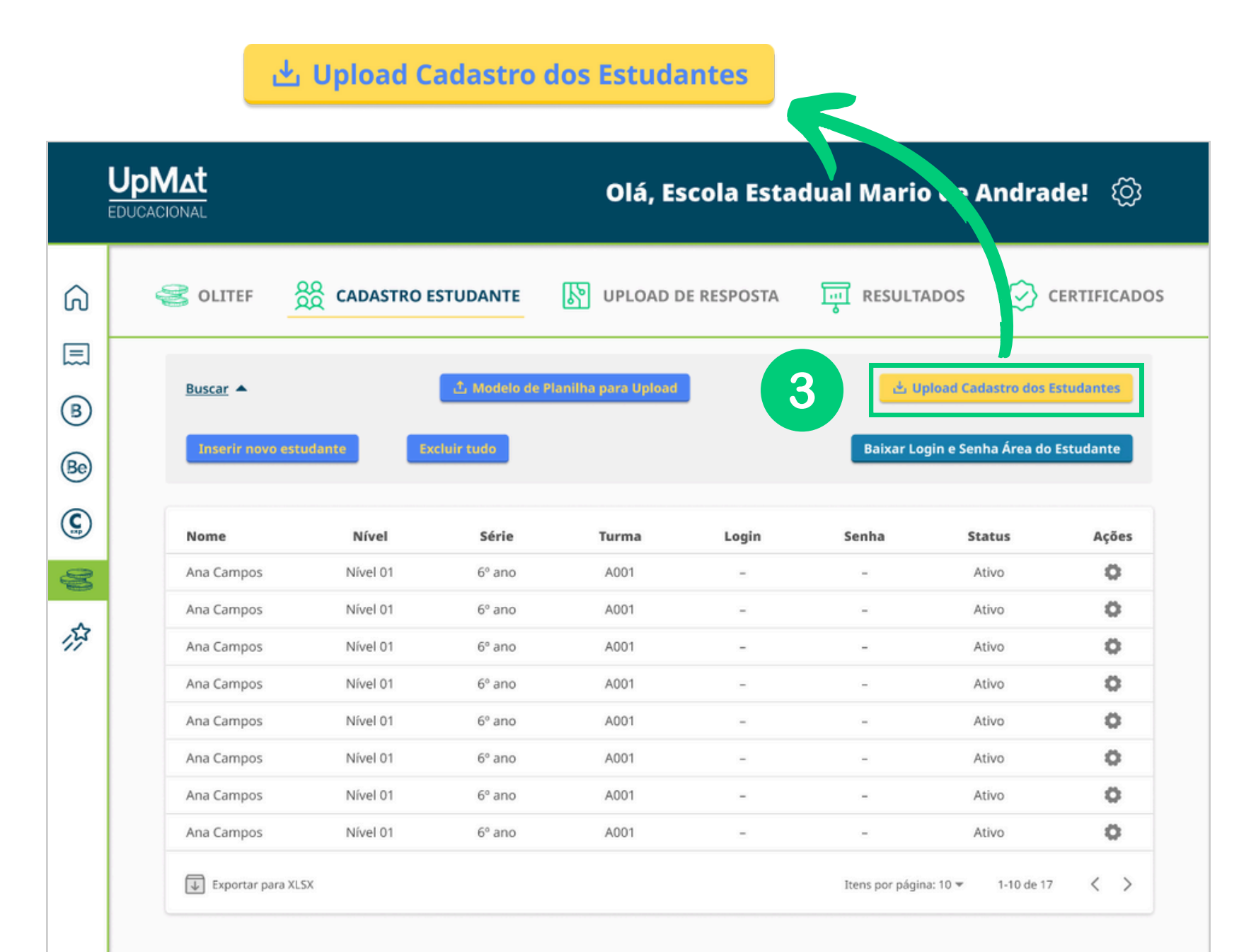

**↓** 

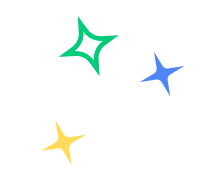

#### 4. Em seguida localize o arquivo e em seguida clique em "Abrir".

| S Abrir                                                                                                    |            |                                    | ×              | ~ - O X         |
|----------------------------------------------------------------------------------------------------|------------|------------------------------------|----------------|-----------------|
| $\leftarrow \  \  \rightarrow \  \   \land \  \   \bullet$ Este Computador $\  \   > \  \   $ Downloads                                                                    |            | ✓ ひ Pesquisa                       | r em Downloads | २ 🗠 🛧 🛸 🤸 🔲 😑 : |
| Organizar 👻 Nova pasta                                                                                                    |            |                                    | • • •          |                 |
| <ul> <li>OneDrive - Personal</li> </ul>                                                                                                    | ^ Nome     | Data de modificação Tipo           | Tamanho        | Hemmi 👻         |
| <ul> <li>Este Computador</li> <li>Área de Trabalho</li> <li>Documentos</li> <li>Downloads</li> <li>Imagens</li> <li>Músicas</li> <li>Objetos 3D</li> <li>Vídeos</li> </ul> | ∨ Hoje (1) | 25/09/2023 18:40 Planilha do Micro | 9 KB           | Certificado     |
| Pisco Local (C:) Rede                                                                                                    | ~          |                                    |                | Ações           |
| Nome:                                                                                                    |            | Todos os arqu     Abrir            | Cancelar       | \$              |
| João Silva                                                                                                    | PP         | Ativo                              |                | \$              |

Automaticamente os dados são imputados na plataforma:

| Buscar                                                                                                    |           | 쇼 Modelo de Pl | anilha para Upload | ra Upload Cadastro dos Estudant |           |                     | istudantes |
|----------------------------------------------------------------------------------------------------|-----------|----------------|--------------------|---------------------------------|-----------|---------------------|------------|
| Inserir novo este                                                                                                    | udante Ex | cluir tudo     |                    |                                 | Baixar Lo | gin e Senha Área do | Estudante  |
| Nome                                                                                                    | Nível     | Série          | Turma              | Login                           | Senha     | Status              | Ações      |
| Ana Campos                                                                                                    | Nível 01  | 6º ano         | A001               | -                               | -         | Ativo               | 0          |
| Ana Campos                                                                                                    | Nível 01  | 6º ano         | A001               | -                               | -         | Ativo               | 0          |
| Ana Campos                                                                                                    | Nível 01  | 6º ano         | A001               | -                               | -         | tivo                | 0          |
| Ana Campos                                                                                                    | Nível 01  | 6º ano         | A001               | -                               | -         | Ativo               | 0          |
| Caso queira corrigir alguma informação,<br>clique no ícone de engrenagem abaixo<br>de " <b>Ações</b> " e nessa opção você poderá<br>excluir ou editar informações. |           |                |                    | Status                          |           | Açõ                 | es         |
|                                                                                                    |           |                |                    | Ativo                           |           | Î                   |            |

Editar Estudante

### Segunda forma:

Na segunda forma, é possível cadastrar o estudante manualmente. Para isso, clique em **"Inserir novo estudante"**.

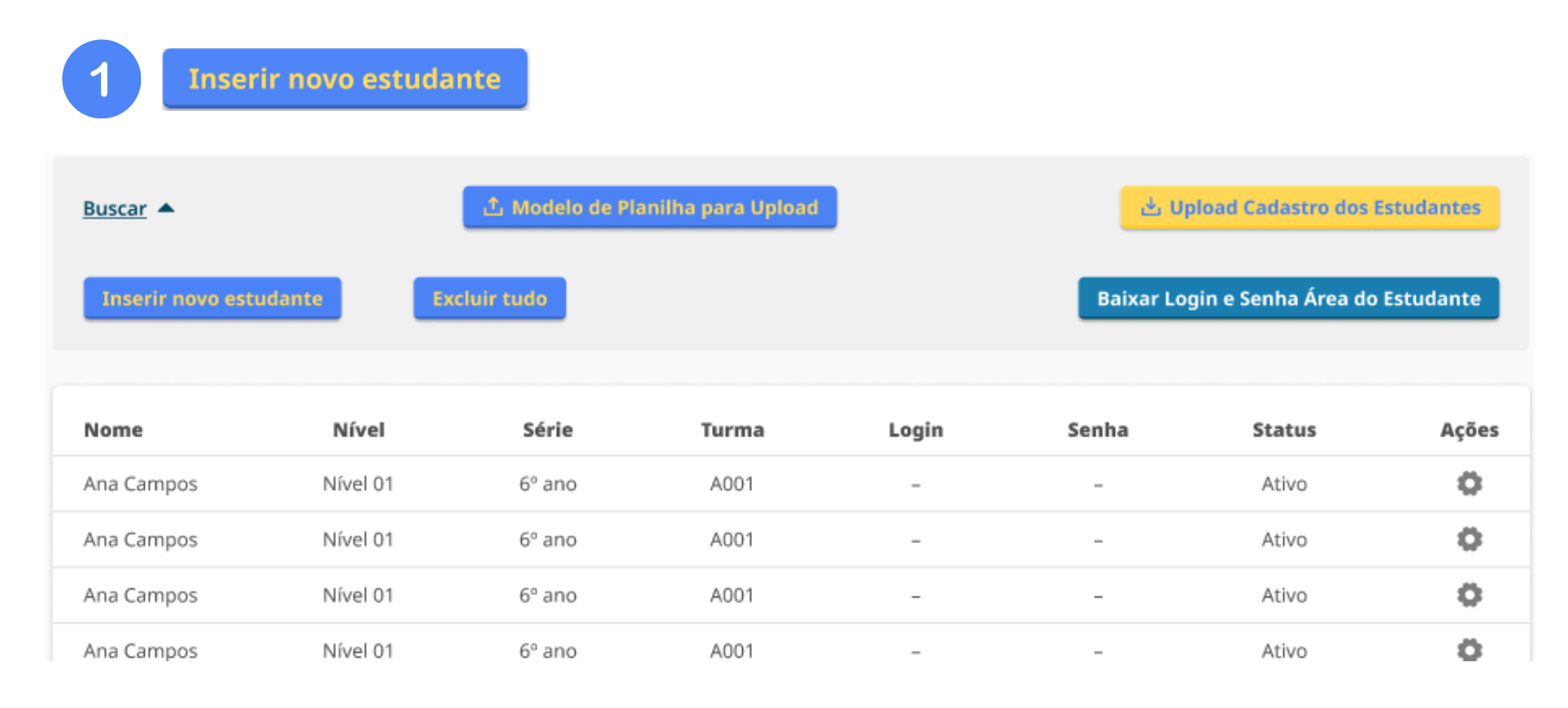

Ao clicar em em "**Inserir novo estudante**", abrirá uma tela de cadastro. Nela, você pode registrar o nome completo, nível de prova, série do estudante.

|         | UpN<br>educac |                |                    |     | Olá, Escola Estadual Mario de Andrade! ( රි |            |              |  |
|---------|---------------|----------------|--------------------|-----|---------------------------------------------|------------|--------------|--|
| G       | Ę             | S OLITEF       | CADASTRO ESTUDANTE | 4   | UPLOAD DE RESPOSTA                          | RESULTADOS | CERTIFICADOS |  |
|         | 2             | DADOS GERAIS   |                    |     |                                             |            |              |  |
| Be<br>C |               | NÍVEL DA PROVA | SÉR                | IE  | ~                                           | TURMA      |              |  |
|         |               |                |                    |     |                                             |            |              |  |
| E.      |               |                |                    | Car | ncelar Salvar                               |            |              |  |
|         |               |                |                    |     |                                             | Salvar     |              |  |

Após registrar o nome completo do estudante e o nível de prova, clique em Salvar. O botão **"Salvar"** está no canto superior direito.

#### Olimpíada do Tesouro Direto de Educação Financeira

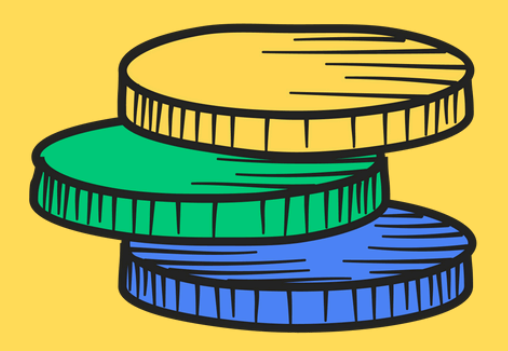

## OLITEF Tesouros do Amanhã

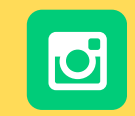

Siga-nos no Instagram para mais novidades e atualizações!

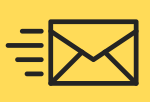

Qualquer dúvida entre em contato pelo e-mail: contato@olitef.com.br

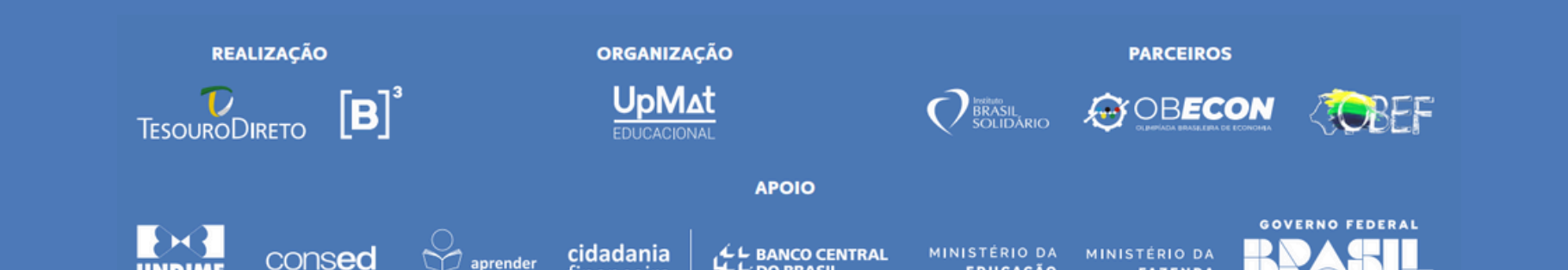

DO BRASIL

financeira

EDUCAÇÃO

FAZENDA

UNIÃO E RECONSTRUÇÃO